**ROYAUME DU MAROC** 

MINISTÈRE DE L'ENSEIGNEMENT SUPÉRIEUR, DE LA RECHERCHE SCIENTIFIQUE ET DE L'INNOVATION

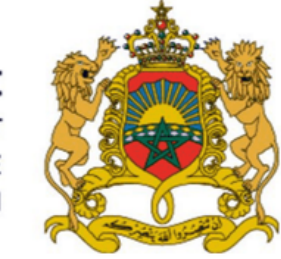

المملكة المغربية وزارة التعليـــم العــــالى و البحث العلمى و الإبتكار

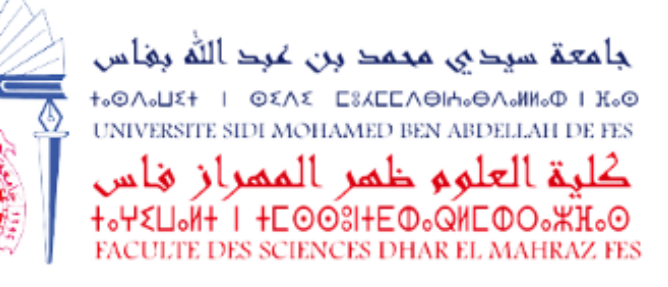

# دليل الولوج إلى منصة ülöll

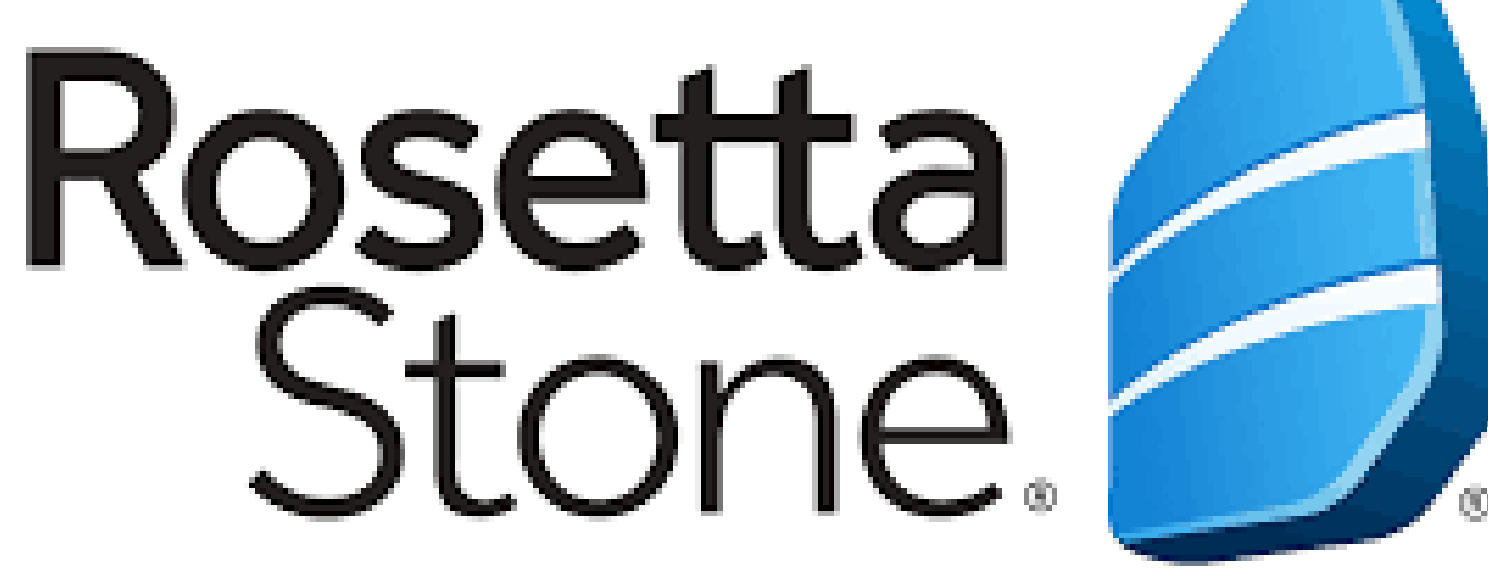

#### Plan National d'Accélération de la Transformation de l'Écosystème

de l'Enseignement Supérieur 🎇 de la Recherche Scientifique 🏽 et de l'Innovation 💥

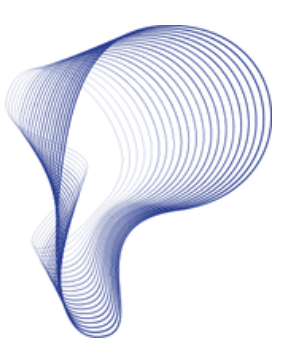

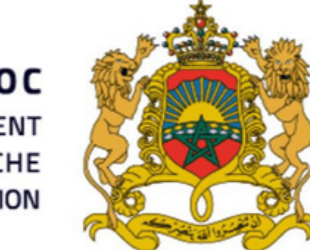

**ROYAUME DU MAROC** MINISTÈRE DE L'ENSEIGNEMENT SUPÉRIEUR, DE LA RECHERCHE SCIENTIFIQUE ET DE L'INNOVATION

جامعة سردي محمد بن غرد الله بغاس ONOLIST I OSAS ESAEEAOIAOOAOMINOO I KOG UNIVERSITE SIDI MOHAMED BEN ABDELLAH DE FES كلية العلوم ظمر الممراز فأس +.Ψ<U.Ń+ I +EOO3I+EΦ.QHEΦO.₩H.O FACULTE DES SCIENCES DHAR EL MAHRAZ FES

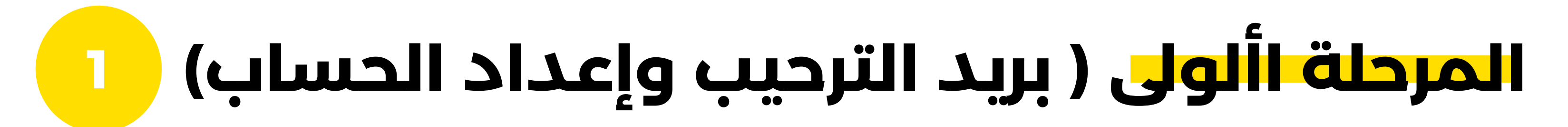

| + |               | 0        | 8         | 2       | 0        | 0     |         | 50                      | D                      | ) I                          |                        |                          |                          |                          |        |                  |               |                  |                   |                 |                   |                 |                  |              |    |        |      | 1 sur 77 | 5 | ¢ | > | =  |
|---|---------------|----------|-----------|---------|----------|-------|---------|-------------------------|------------------------|------------------------------|------------------------|--------------------------|--------------------------|--------------------------|--------|------------------|---------------|------------------|-------------------|-----------------|-------------------|-----------------|------------------|--------------|----|--------|------|----------|---|---|---|----|
|   | Bie           | nven     | ue da     | ns Ro   | setti    | a S   | ton     | e, Et                   | tudi                   | iant                         | D                      | Bolt                     | ite de                   | le réci                  | aptio  | n x              |               |                  |                   |                 |                   |                 |                  |              |    |        |      |          |   |   |   | ø  |
| - | Rose<br>À moi | rtta Sto | ne kengaq | yement@ | mail.ros | ettas | lone.ci | OFTI-                   |                        |                              |                        |                          |                          |                          |        |                  |               |                  |                   |                 |                   |                 |                  |              | 20 | (31 (R | ya21 | ninutes) | ŕ | r | 0 | 47 |
|   |               |          |           |         |          | R     | osei    | ttaSt                   | tone                   |                              |                        |                          |                          |                          |        |                  |               |                  |                   |                 |                   |                 |                  |              |    |        |      |          |   |   |   |    |
|   |               |          |           |         |          |       |         |                         |                        |                              | Bi                     | en                       | 174                      | en                       | nu∈    | ə, I             | Et            | ud               | ian               | t               |                   |                 |                  |              |    |        |      |          |   |   |   |    |
|   |               |          |           |         |          |       |         | Nous<br>aider<br>tout r | s nou<br>r à at<br>mom | us som<br>theindn<br>vent et | nmes<br>e vos<br>à vol | asso<br>s obje<br>tre ry | .ocié<br>jectif<br>rythn | ts à L<br>Its d'a<br>me. | Unive  | ersite<br>entisa | e Abo<br>sage | delma<br>i lingu | lek Es<br>istique | saadi<br>I. Vou | i - Tet<br>is pou | ouan j<br>wez a | pour v<br>ippren | ous<br>dre à |    |        |      |          |   |   |   |    |
|   |               |          |           |         |          |       |         |                         |                        |                              |                        |                          |                          | De                       | éma    | arren            | r ma          | ainte            | nant              |                 |                   |                 |                  |              |    |        |      |          |   |   |   |    |
|   |               |          |           |         |          |       |         |                         |                        |                              |                        | ι                        | Le                       | es p                     | pro    | cha              | ain           | ies              | étap              | pes             |                   |                 |                  |              |    |        |      |          |   |   |   |    |
|   |               |          |           |         |          |       |         |                         | Nour                   | s allon                      | 18 WOL                 | us air                   | ider                     | r à cri                  | iðer v | /otre            | profi         | ١.               |                   |                 |                   |                 |                  |              |    |        |      |          |   |   |   |    |
|   |               |          |           |         |          |       |         | •                       | Vous                   | s allez<br>e expé            | répo<br>trienc         | indre<br>se en           | гаq<br>n.                | queiq                    | ques   | ques             | stion         | is sur           | vous, 1           | vas ol          | bjecti            | fs de t         | formal           | tion et      |    |        |      |          |   |   |   |    |
|   |               |          |           |         |          |       |         |                         | Nour                   | s allon                      | vs det                 | termi                    | liner                    | r la pi                  | ace    | la m             | tieux         | adap             | tée po            | ur cor          | mmer              | ncer v          | otre             |              |    |        |      |          |   |   |   |    |
|   |               |          |           |         |          |       |         |                         | forms                  | ation e                      | en for                 | nctio                    | on de                    | je vor                   | is obj | jectih           | is et o       | de vo            | i comp            | séteno          | ces.              |                 |                  |              |    |        |      |          |   |   |   |    |

Plan National d'Accélération de la Transformation de l'Écosystème

de l'Enseignement Supérieur 🎲 de la Recherche Scientifique 🌺 et de l'Innovation 💥

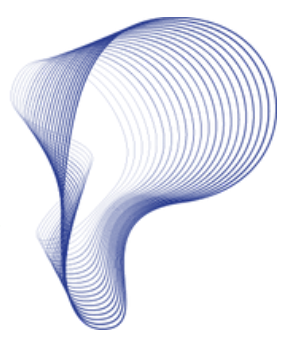

ستتلقى رسالة ترحيب عبر البريد الأكاديمي "**@usmba.ac.ma** 

### للمتابعة اضغط على " Démarrer maintenant "

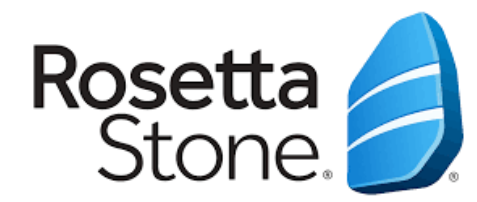

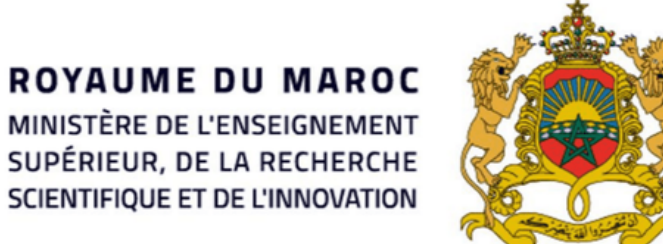

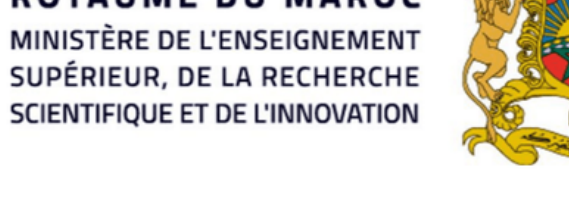

جامعة سردي محمد رن غرد الله رفاس ONOLET I OENE ESKEENOIHOONONINO I KO كلية العلوم ظمر الممراز هاس ͽΨ٤ϤͽͶϯʹΙ ϯϹϿϬ;;ϯΕΦͽϘͶϹΦΟͽ;;; FACULTE DES SCIENCES DHAR EL MAHRAZ FES

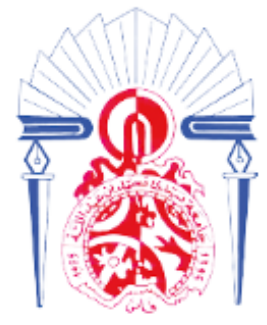

# المرحلة األولى ( بريد الترحيب وإعداد الحساب)

### سيكون لجيك اآلن خيار اختيار **كلمة المرور** Karim و**اللغة األصلية و نوع الصوت** و**المنطقة الزمنية**. karim@usmba.ac.ma Créer un mot de passe ③ Votre type de voix ③ .............. Homme adulte Ŧ تأكد من موافقتك على شروط <mark>الستخ</mark> Fuseau horaire وسياسة الخصوصية. Afrique/Casablanca Ŧ J'accepte les conditions d'utilisation et la Accepter et continuer politique de confidentialité interactive de Rosetta Stone.

### Plan National d'Accélération de la Transformation de l'Écosystème

de l'Enseignement Supérieur 🍪 de la Recherche Scientifique 纞 et de l'Innovation 💥

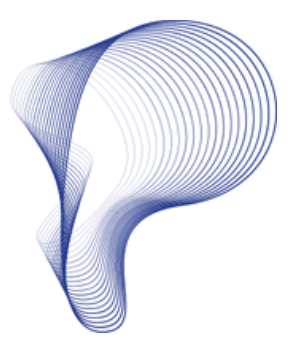

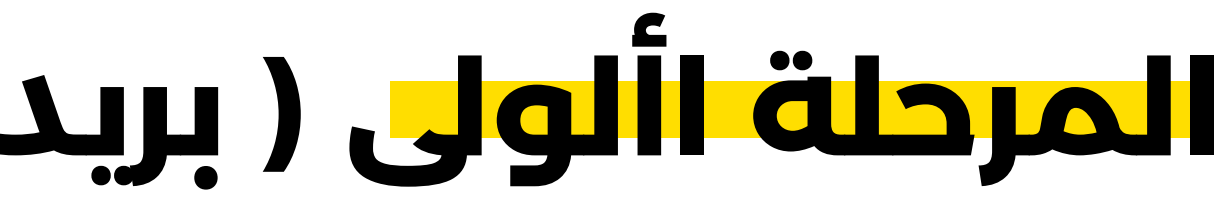

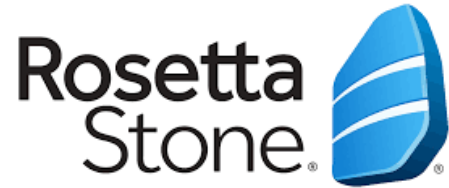

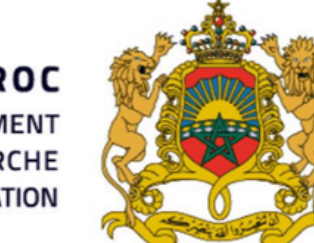

**ROYAUME DU MAROC** MINISTÈRE DE L'ENSEIGNEMENT SUPÉRIEUR, DE LA RECHERCHE SCIENTIFIQUE ET DE L'INNOVATION

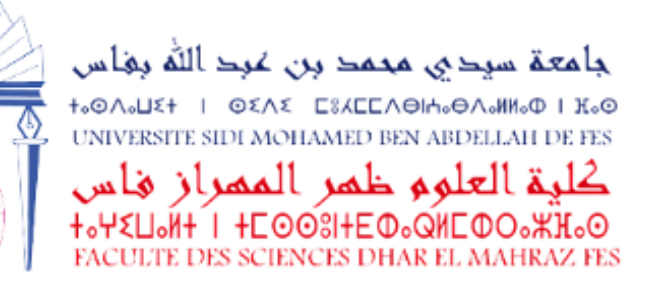

2

# المرحلة الثانية ( اختبار تحديد المستوى )

#### Rosetta Stone

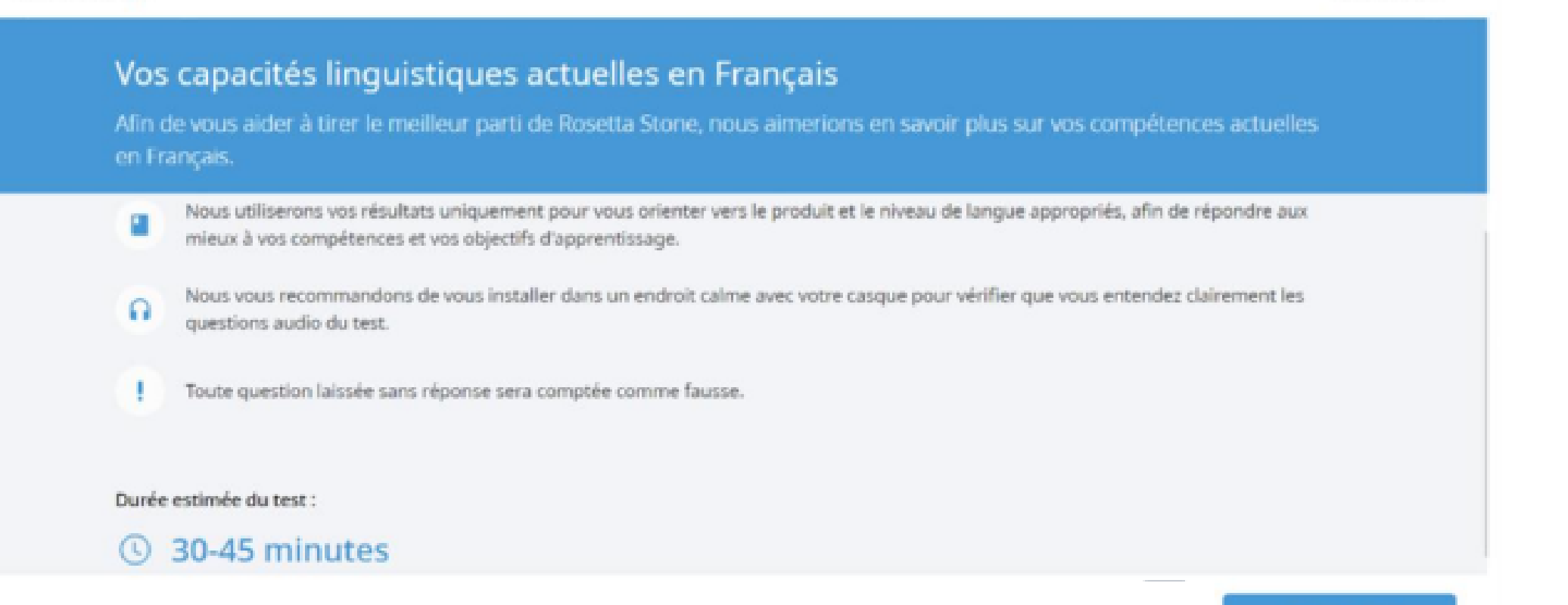

Démarrer le test

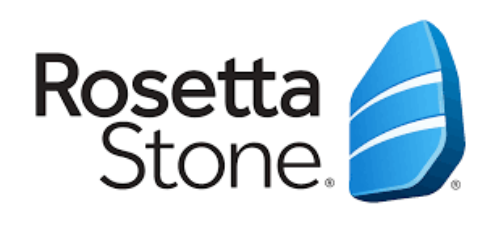

Plan National d'Accélération de la Transformation de l'Écosystème

> de l'Enseignement Supérieur 🍪 de la Recherche Scientifique ∦ et de l'Innovation 💥

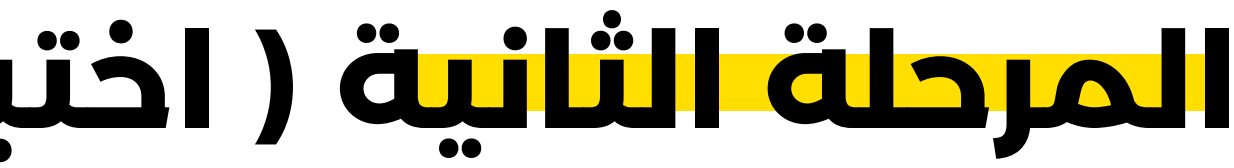

يستغرق هذا االختبار ما بين 30 • **45** دقيقة تقريبًا.

يتألف االختبار من **ثالثة** أقسام مختلفة، حيث يُطرح عليك أسئلة ذات خيارات متعددة.

> تأكد من تفعيل **الصوت،** تتطلب بعض األسئلة س<mark>ماع</mark> السؤال و/أو اإلجابة.

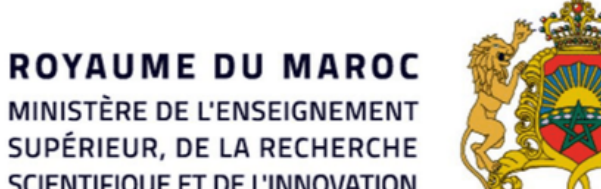

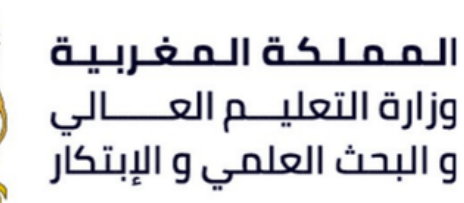

MINISTÈRE DE L'ENSEIGNEMENT SUPÉRIEUR, DE LA RECHERCHE SCIENTIFIQUE ET DE L'INNOVATION

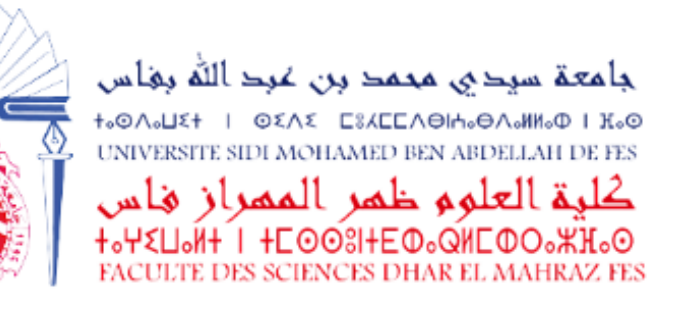

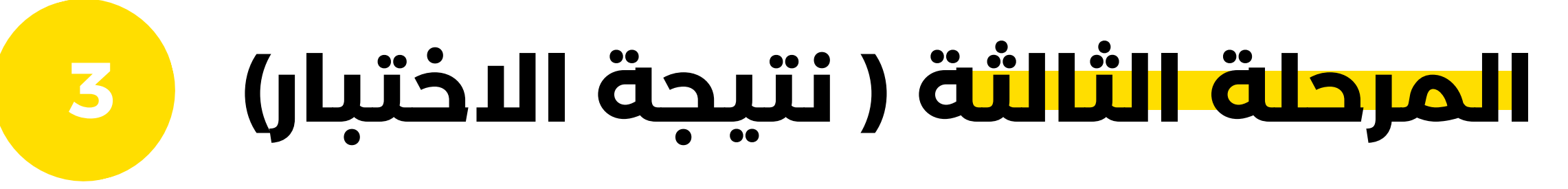

#### Rosetta Stone

### Félicitations !

Vous avez terminé le pré-test d'/de Français de Rosetta Stone. Vos résultats au test sont expliqués ci-dessous.

Vos résultats aux tests de lecture et d'écoute indiquent que vous êtes prêt à étudier le contenu du CECRL niveau A2.

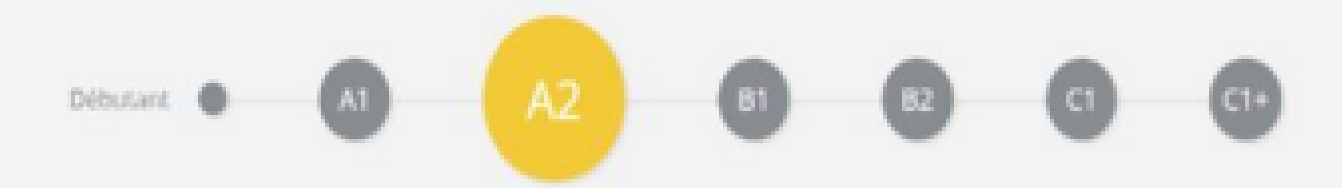

Votre score :

### 173/400

Au niveau CECR A2, vous êtes en mesure d'exécuter les tâches suivantes

Comprendre les phrases et les expressions souvent utilisées liées aux domaines d'intérêt les plus immédiats (informations de base personnelles et familiales, achats, alentours proches ou emploi, par exemple).

Démarrer l'apprentissage

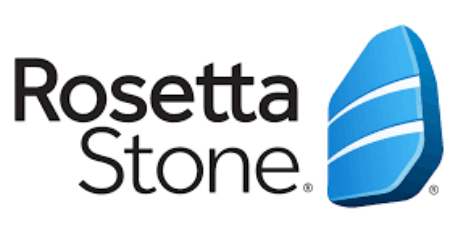

Plan National d'Accélération de la Transformation de l'Écosystème

> de l'Enseignement Supérieur 🍪 de la Recherche Scientifique 纞 et de l'Innovation 💥

عند اكتمال االختبار، سترى درجاتك ومستوى CEFR ( اإلطار األوروبي المرجعي المشترك) ووصفًا لقدراتك اللغوية العامة في هذا المستوى.

لبدء **التعلم**، ما عليك سوى النقر **"Démarrer l'apprentissage"** 

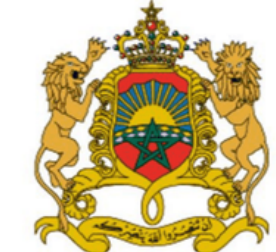

**ROYAUME DU MAROC** MINISTÈRE DE L'ENSEIGNEMENT SUPÉRIEUR, DE LA RECHERCHE SCIENTIFIQUE ET DE L'INNOVATION

جامعة سيدي محمد بن غرد الله بغاس +OOAOUET I OEAE ESKEEAOIHOOAONINOO I KOO UNIVERSITE SIDI MOHAMED BEN ABDELLAH DE FES كلية العلوم ظمر الممراز فاس +.Ψ<U.N+ I +E003I+EΦ.QHEΦO.WH.0 FACULTE DES SCIENCES DHAR EL MAHRAZ FES

4

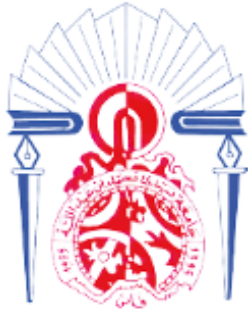

### المرحلة الرابعة ( مسار التعلم وبدء التعلم)

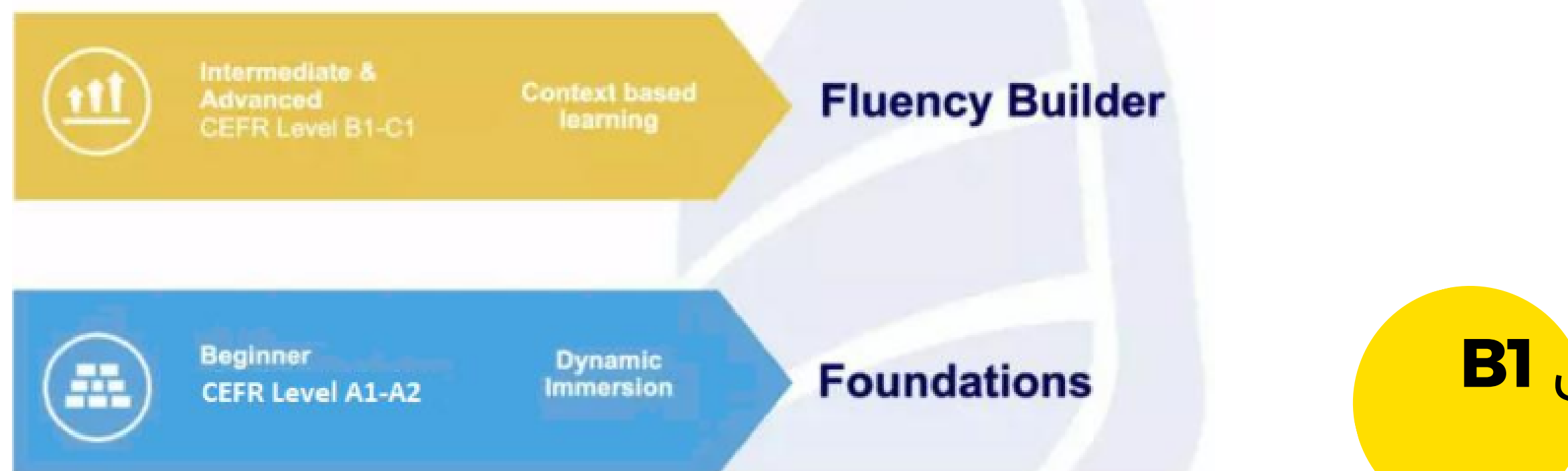

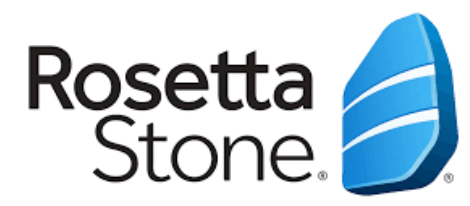

### **Builder Fluency** للمستوى المتقدم من .**C1** إلى **B1**

### **Fondations** للمبتدئين المستوى 🗚 و 🕰

### يقدم Stone Rosetta مسارين للتعلم:

de la Transformation de l'Écosystème de l'Enseignement Supérieur 🍪

Plan National d'Accélération

de la Recherche Scientifique ∦ et de l'Innovation 💥

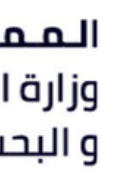

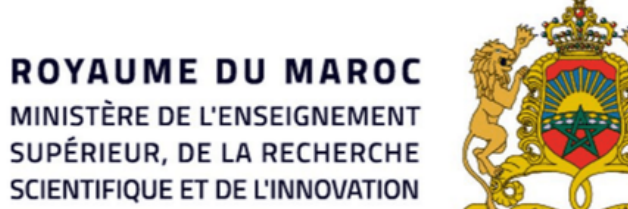

Etudiant Français

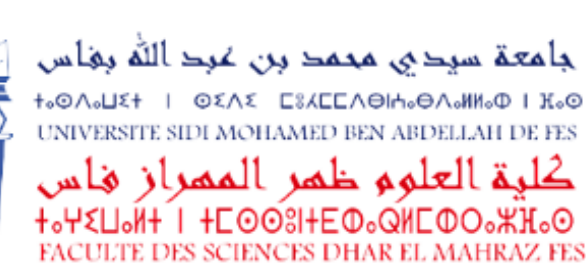

4

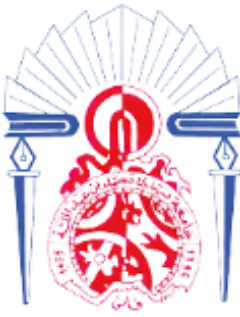

## المرحلة الرابعة ( مسار التعلم وبدء التعلم)

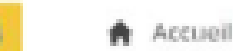

🚓 Explorer tout le contenu

UNITÉ 3 Le travail et **Vécole** UNITÉS INTÉ 7 \* T Les amis et la Les voyages Le passé et l'avenir /ie sociale 100 UNITÉ 11 UNITÉ 12 Les lieux et les La maison et La vie et le Les choses de monde ous les jours vénements a santé UNITÉ 13 NITÉ 16 UNITÉ 15 À la maison et Style et bien-Tourisme et loisirs entres en ville tre personnel ANTTÉ 19 180.45 Arts et Commerce et Situations

### Plan National d'Accélération de la Transformation de l'Écosystème

de l'Enseignement Supérieur 🍪 de la Recherche Scientifique 🎇 et de l'Innovation 💥

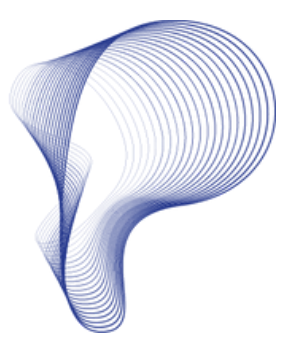

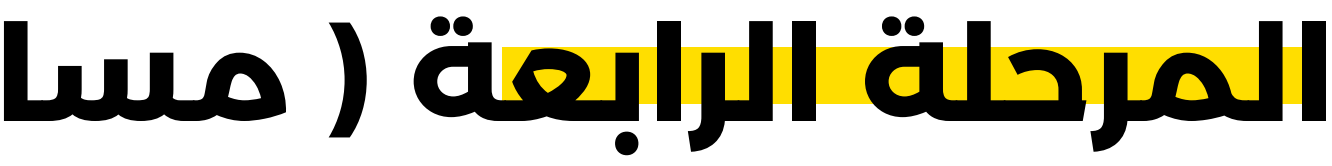

# الآن، ابدأ **رحلة التعلم** من خالل إنجاز **النشطة** التي تتوافق مع مستوى إتقانك للغة.

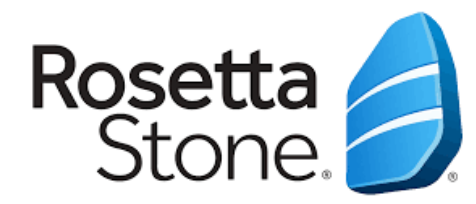

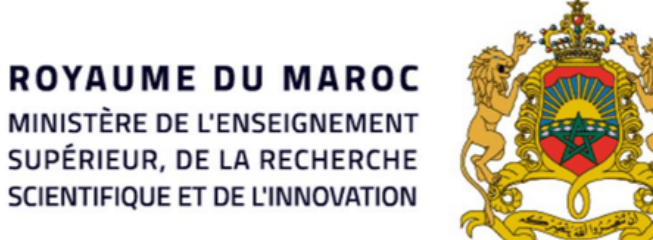

mobile !

MINISTÈRE DE L'ENSEIGNEMENT SUPÉRIEUR, DE LA RECHERCHE SCIENTIFIQUE ET DE L'INNOVATION

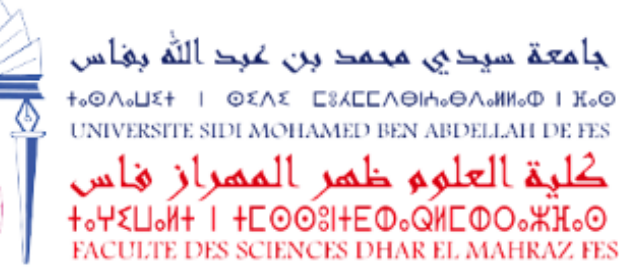

Mes produits

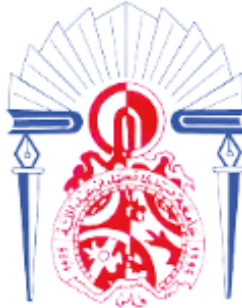

### المرحلة الخامسة ( تحميل التطبيق في الهاتف) 5

|             | Bonjou | ur, Karim | 1                                                        |
|-------------|--------|-----------|----------------------------------------------------------|
| Foundations | >      |           | Découvrez notre application<br>etudiant.uae@etu.uae.acma |

### Plan National d'Accélération de la Transformation de l'Écosystème

de l'Enseignement Supérieur 🎲 de la Recherche Scientifique 🌺 et de l'Innovation 💥

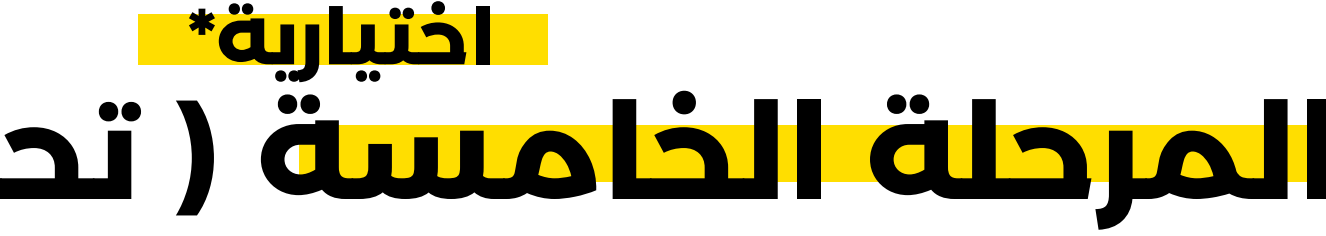

### يمكنك تنزيل **تطبيق الهاتف** المحمول المناسب من خالل النقر على إرسال.

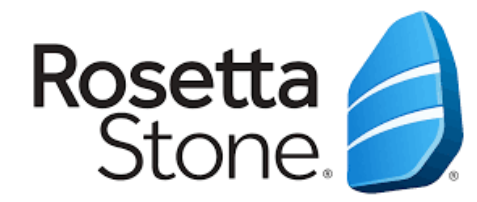

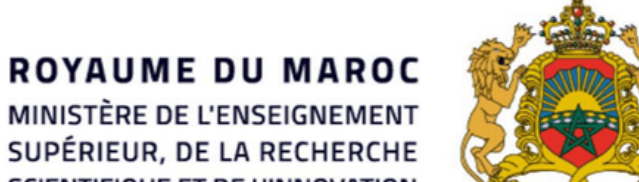

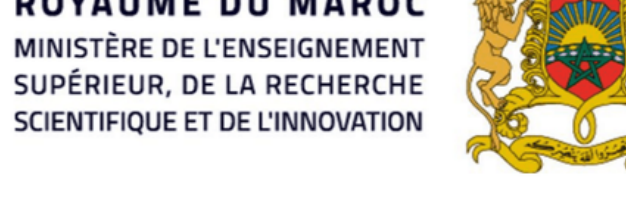

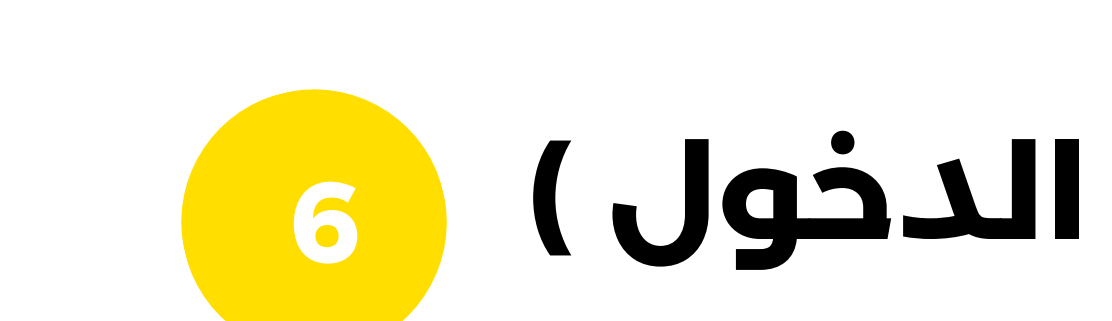

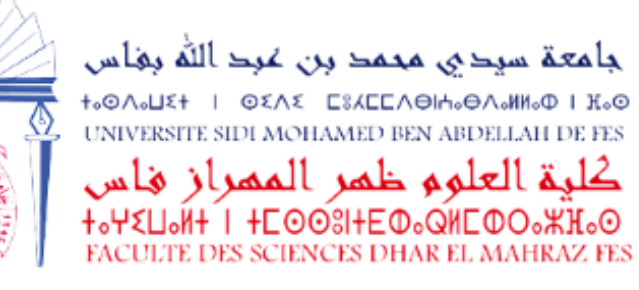

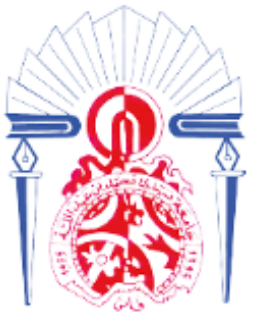

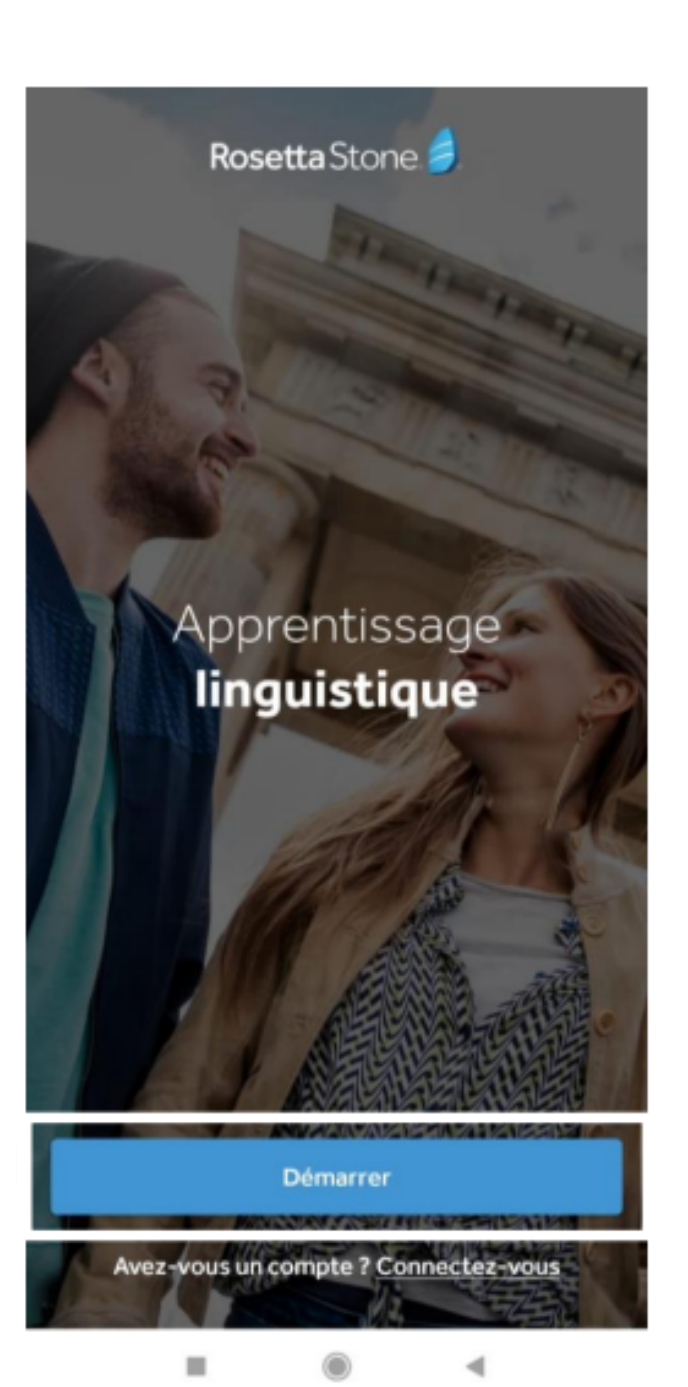

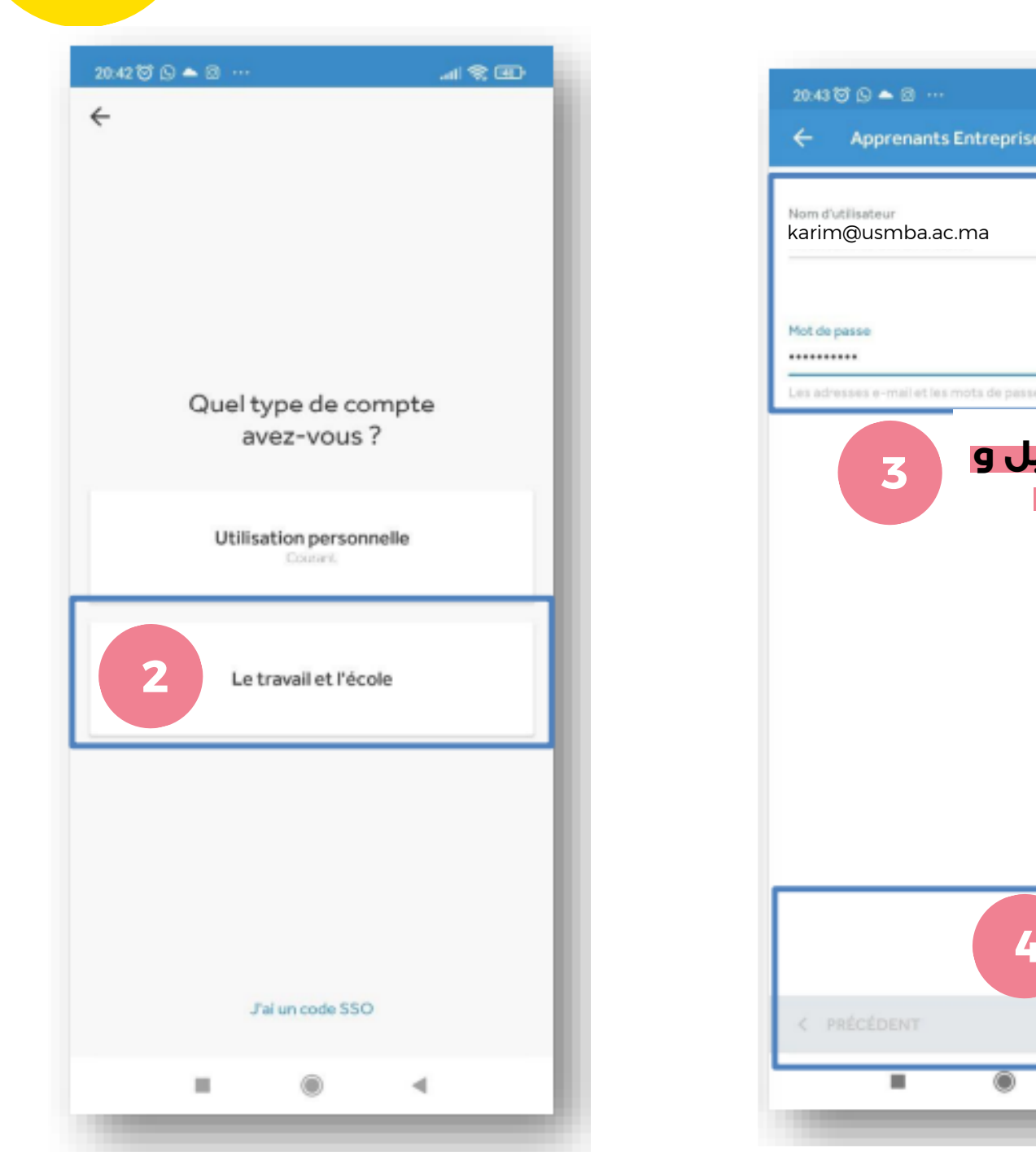

#### Plan National d'Accélération de la Transformation de l'Écosystème

de l'Enseignement Supérieur 🛞 de la Recherche Scientifique 🌺 et de l'Innovation 💥

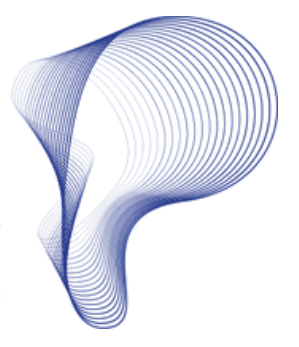

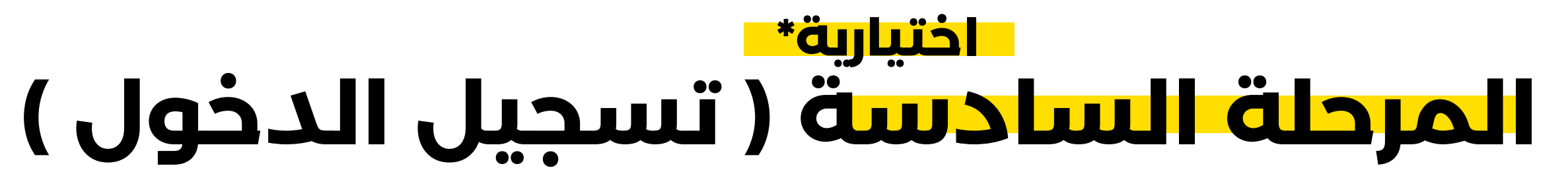

| et Éducation         | İ |
|----------------------|---|
|                      | l |
|                      | l |
|                      | l |
| ø                    | l |
| respectent la casse. | l |
| ادخال اإليمب         |   |
| كلمة السر            | l |
|                      | l |
|                      | l |
|                      | l |
|                      | l |
|                      | l |
|                      | l |
|                      |   |
|                      |   |
|                      |   |
| SUIVANT >            |   |
| 4                    |   |
|                      |   |

| 20:43 😇 🕒 🌨 🗇 …                                               | .al 🛠 💷  |
|---------------------------------------------------------------|----------|
| Espace de travail                                             |          |
| Espace de travail<br>uae<br>AcmeOrg.RosettaStoneClassroom.com |          |
| Qu'est-ce que mon espace de travail ?                         |          |
|                                                               |          |
|                                                               |          |
|                                                               |          |
|                                                               |          |
|                                                               |          |
|                                                               |          |
|                                                               |          |
|                                                               |          |
|                                                               |          |
|                                                               |          |
|                                                               |          |
|                                                               |          |
| 6                                                             |          |
| t antoinea                                                    |          |
| ¢ PRECEDENT S                                                 | UIVANT > |
| I () (                                                        | 0        |
|                                                               |          |

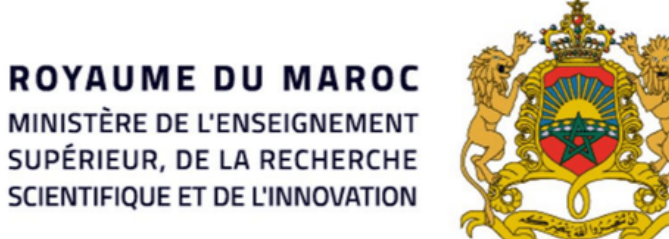

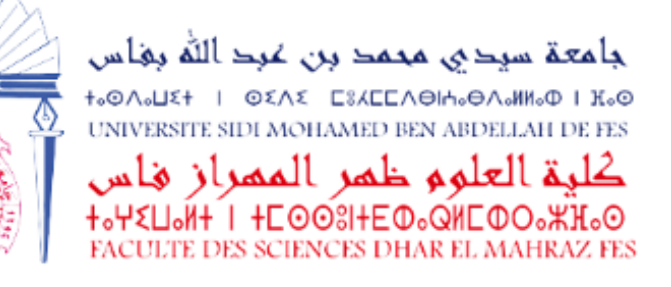

# 6

### يمكنك تنزيل الدروس مباشرة من التطبيق على جهازك، مما يتيح لك إمكانية مشاهدتها في أي وقت.

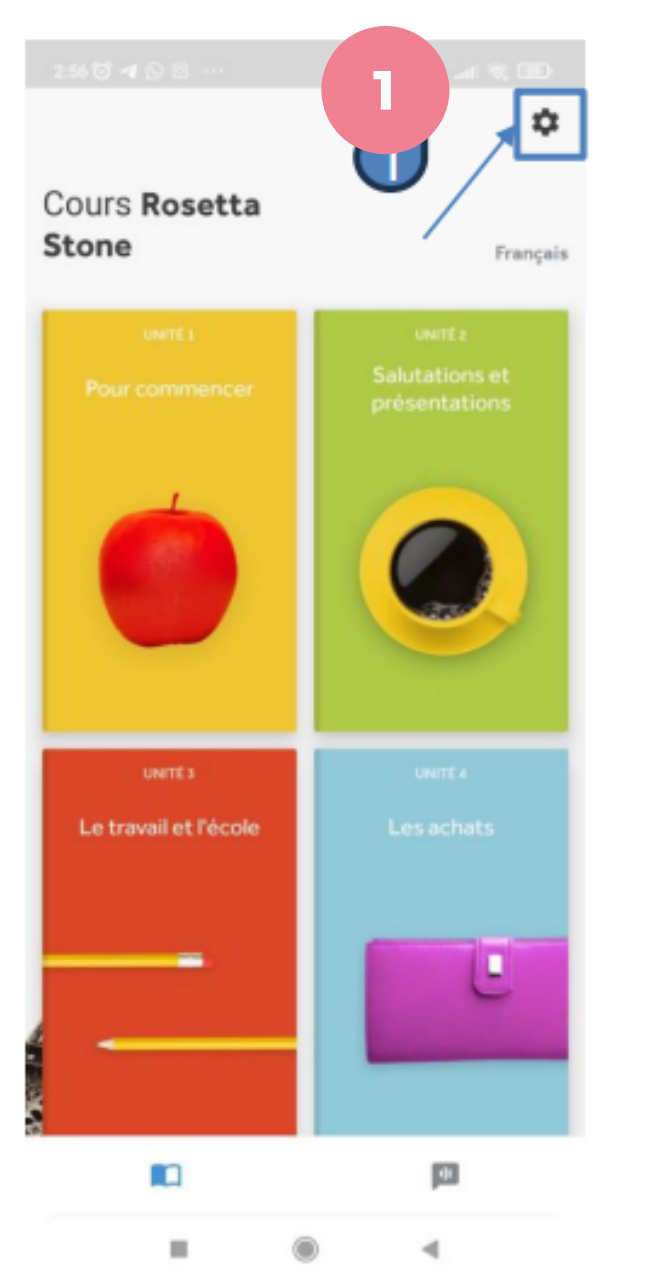

| 2:56 🕲 | \$∢©©…                                  | al 🗢 📼          | 2:561  | 3∢⊗⊗…            |
|--------|-----------------------------------------|-----------------|--------|------------------|
|        | Réglages                                |                 | ←      | Gérer les téléci |
| LA     | NGUES                                   |                 | FORMA  | TION AVANCÉE     |
| ngu    | ue d'apprentissage                      |                 |        | x Guide lingu    |
| er     | LES TÉLÉCHARGEMENTS (MOD                | HORS CONNEXION) |        | Télécharger      |
| ÉGLAC  | GES                                     |                 | APPRET | Pour comm        |
| glag   | ges de prononciation<br>ges de la leçon |                 | •      | Télécharger      |
| ctua   | liser les infobulles                    |                 | UNIT   | Salutation       |
| PROP   | OS DE ROSETTA STONE                     |                 |        | Télécharge       |
| À prop | pos de Rosetta Stone                    |                 |        |                  |
| Aide e | et support                              |                 | UNIT   | Es Le travail    |
| Envoy  | ver des commentaires                    |                 |        | Télécharge       |
| Forum  | n Aux Questions                         |                 |        |                  |

#### Plan National d'Accélération de la Transformation de l'Écosystème

de l'Enseignement Supérieur 🎇 de la Recherche Scientifique 🏶 et de l'Innovation 💥

اختيارية\* المرحلة السابعة ( تحميل الأنشطة )

.al 🛠 🎟

que

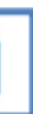

présentations

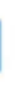

cole

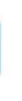

4

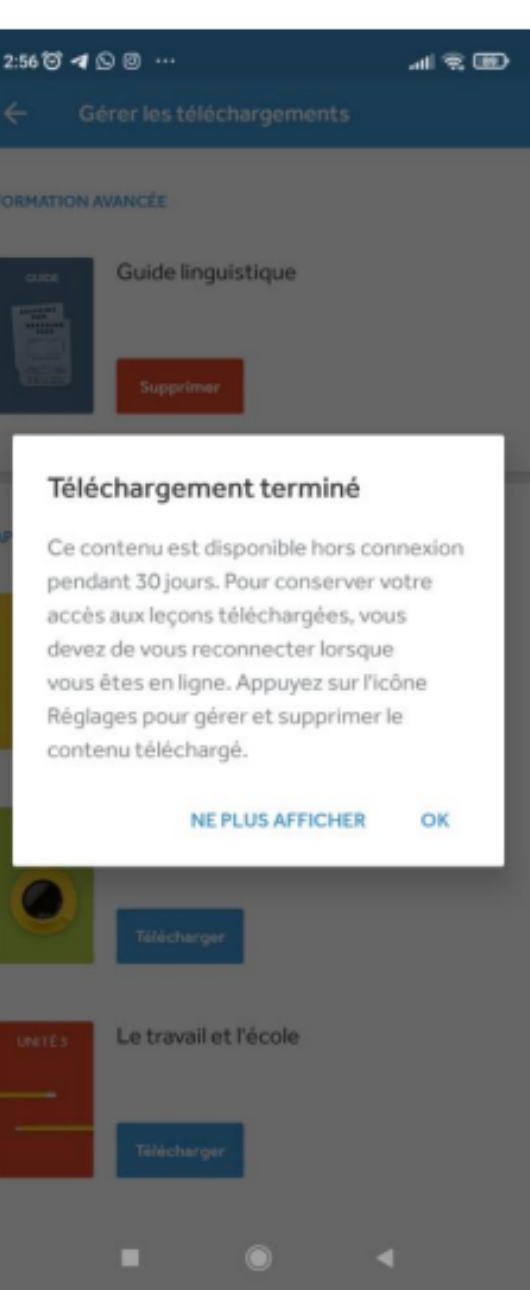

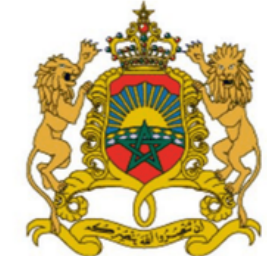

**ROYAUME DU MAROC** MINISTÈRE DE L'ENSEIGNEMENT SUPÉRIEUR, DE LA RECHERCHE SCIENTIFIQUE ET DE L'INNOVATION

جامعة سيدي محمد بن غرد الله بغاس TO AND THE OSAS ESTERATION OF THE UNIVERSITE SIDI MOHAMED BEN ABDELLAH DE FES كلية العلوم ظمر الممراز فأس +.Ψ<U.Ń+ I +EOO3I+EΦ.QHEΦO.₩H.O FACULTE DES SCIENCES DHAR EL MAHRAZ FES

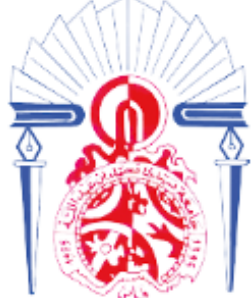

# ا**لمرحلة الثامنة** ( الاستفادة من الدروس دون الربط باإلنترنت )

يمكنك االطالع على األنشطة التي تم تنزيلها عندما ال تكون لديك إمكانية الربط باإلنترنت.

| 3:00 17 🛪 🖸 🖻 …                 |                          |  | 9:41 🖸 🖪 🌨 🖾 \cdots |                 |  |  |  |
|---------------------------------|--------------------------|--|---------------------|-----------------|--|--|--|
|                                 | 0                        |  |                     | UTILISER HORS ( |  |  |  |
| Cours Posetta                   |                          |  |                     |                 |  |  |  |
| Stone                           | Français                 |  | Leçon principale    |                 |  |  |  |
| UNITÉ 1                         | UNITE2<br>Salutations et |  | 1 Leçon<br>30 m     | principale      |  |  |  |
|                                 | presentations            |  |                     |                 |  |  |  |
| Ó                               |                          |  | Pronor<br>10 m      | nciation        |  |  |  |
|                                 |                          |  | Vocabu<br>S m       | ulaire          |  |  |  |
| UNITÉS<br>Le travail et l'école | UNITÉ 4<br>Les achats    |  | 66 Gramm<br>10 m    | naire           |  |  |  |
|                                 |                          |  |                     |                 |  |  |  |
|                                 | Ŀ                        |  | Leçon 2             |                 |  |  |  |
|                                 |                          |  | Leçon 3             |                 |  |  |  |
|                                 |                          |  | Leçon 4             |                 |  |  |  |
| 10                              | pa                       |  | 28 Exercices        |                 |  |  |  |
|                                 | •                        |  |                     | ٠               |  |  |  |

### Plan National d'Accélération de la Transformation de l'Écosystème

de l'Enseignement Supérieur 🎇 de la Recherche Scientifique 🏽 et de l'Innovation 💥

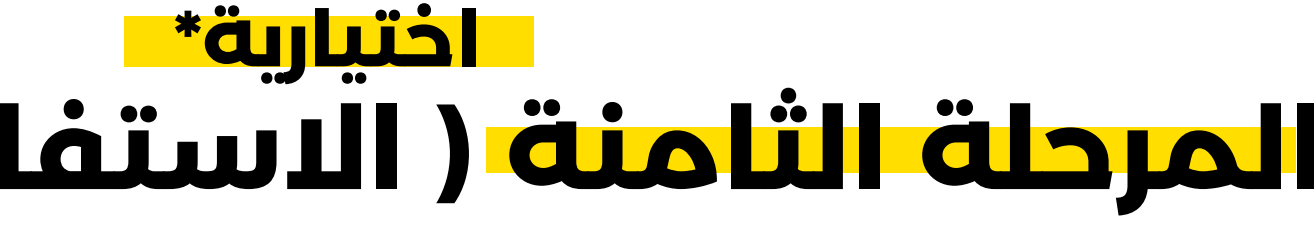

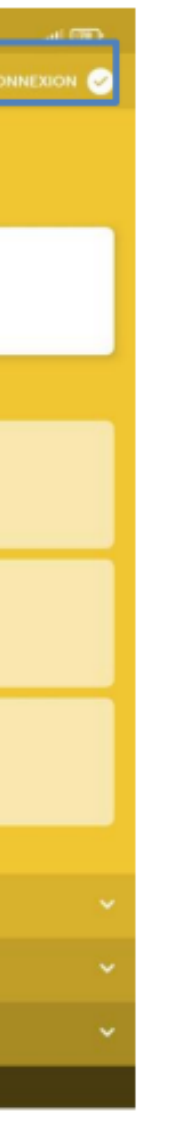

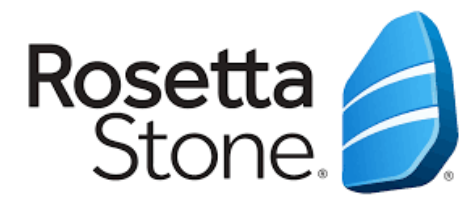

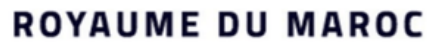

MINISTÈRE DE L'ENSEIGNEMENT SUPÉRIEUR, DE LA RECHERCHE SCIENTIFIQUE ET DE L'INNOVATION

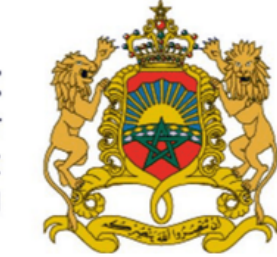

المملكة المغربية وزارة التعليـــم العــــالي و البحث العلمى و الإبتكار

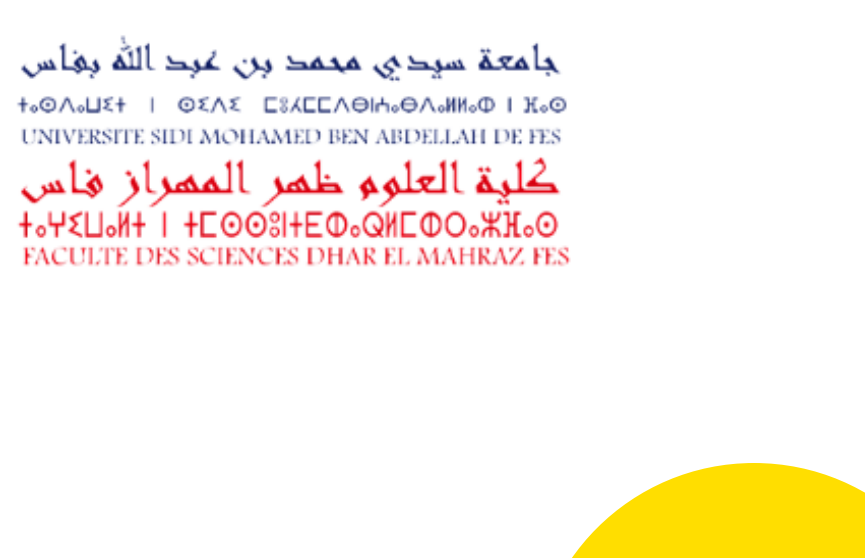

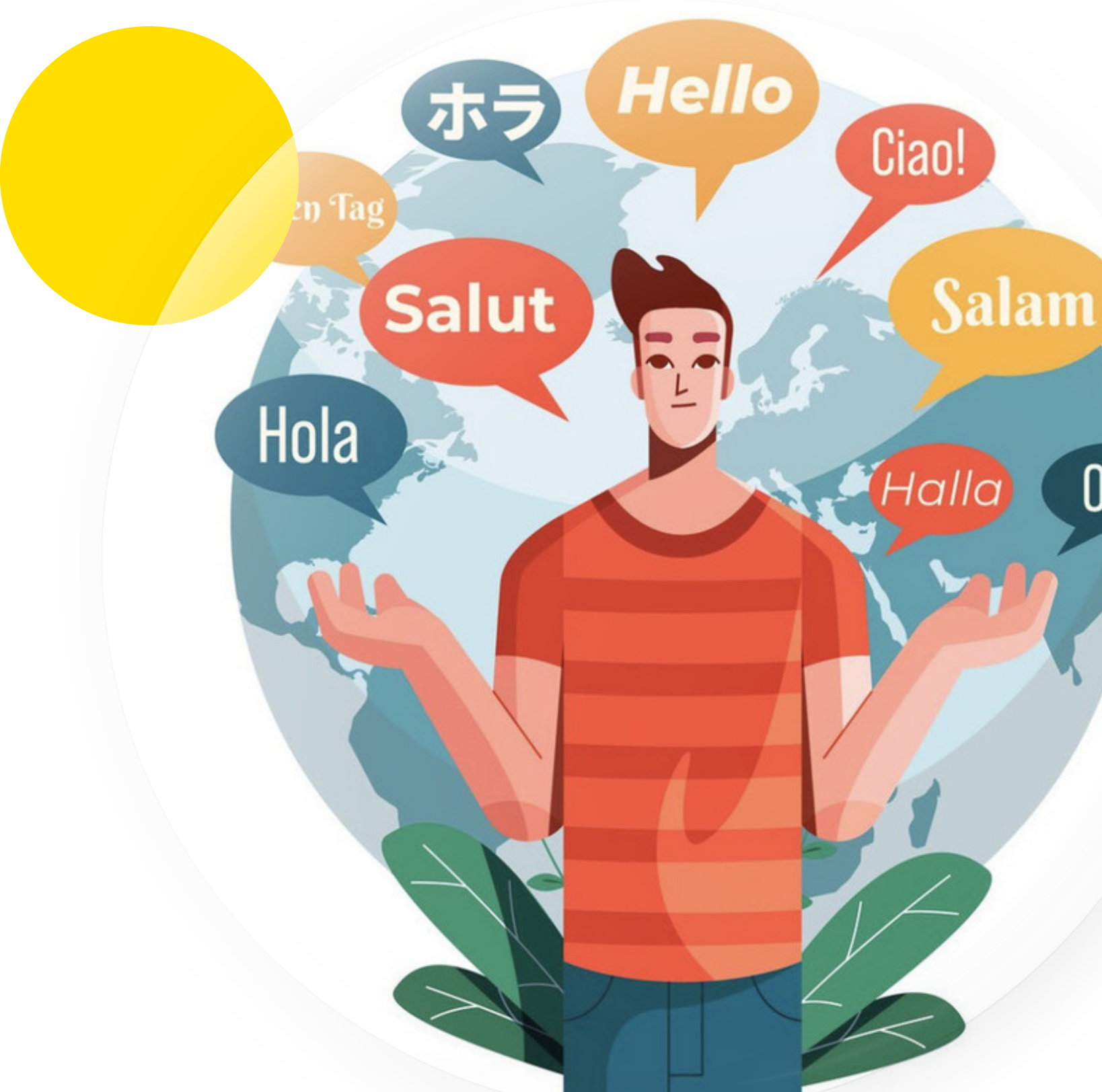

Olá

#### Plan National d'Accélération de la Transformation de l'Écosystème

de l'Enseignement Supérieur 🍪 de la Recherche Scientifique 🎆 et de l'Innovation 💥

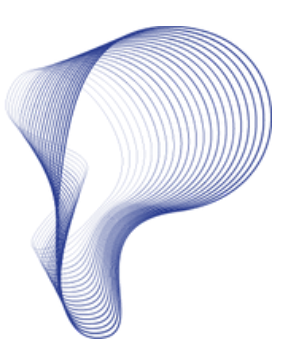

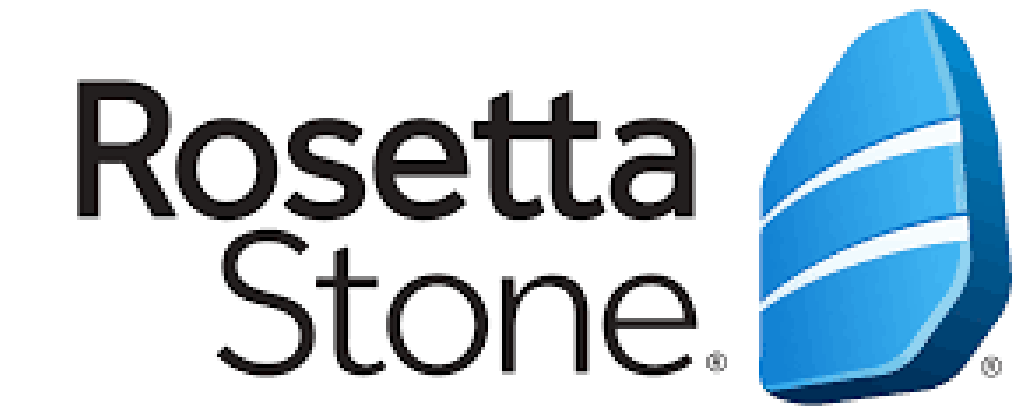